## はじめてお使いになる前に

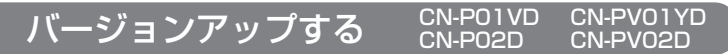

地図ディスクは、ナビゲーションの電源を切り、しばらくたってから取り出してください。

ディスクを取り出し、 本製品(地図ディスク)を ナビゲーションに入れる

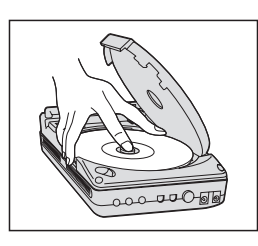

2車のエンジンをかけ(ACCをONにして)、 ナビゲーションの

## 電源スイッチを押す

ナビゲーションの電源が入り、プログラムの読み込みを開始します。

※ CN-P02D/CN-PV02D や、2001 年度版以降のディスクからバー ジョンアップする場合は、下記画面は表示されません。 (自動的にバージョンアップされます。)

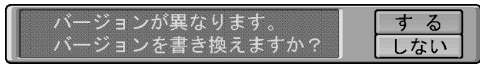

※ プログラムの読み込み中は車のエンジン (または ACC) や、ナビゲーション の電源を OFF にしないでください。

## 🗨 読み込みが終了すると、本体が再起動します

追加された新機能と更新された地図をご使用になれます。

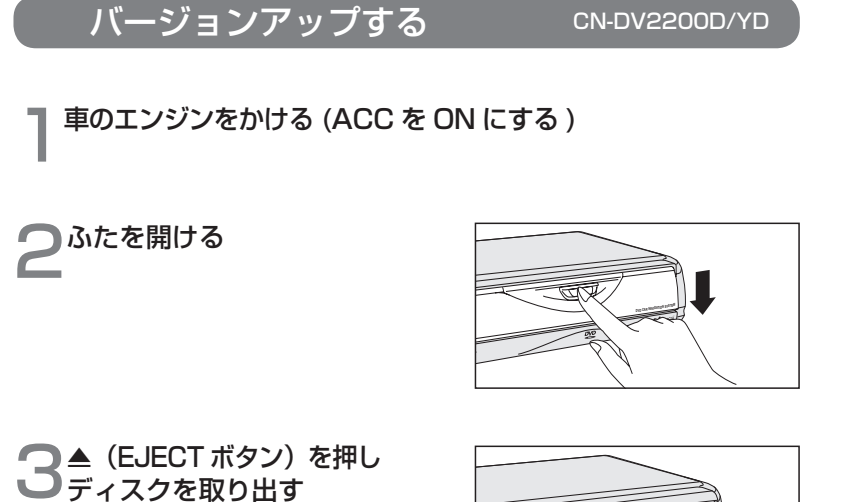

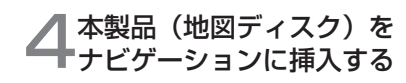

プログラムの読み込みを開始します。

※プログラムの読み込み中は車の エンジン(または ACC)を OFF にしないでください。

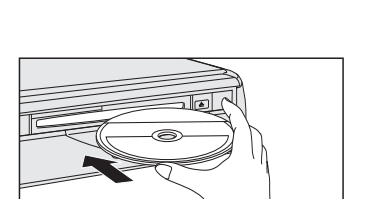

5 読み込みが終了すると、本体が再起動します <sup>更新された地図をご使用になれます。</sup>